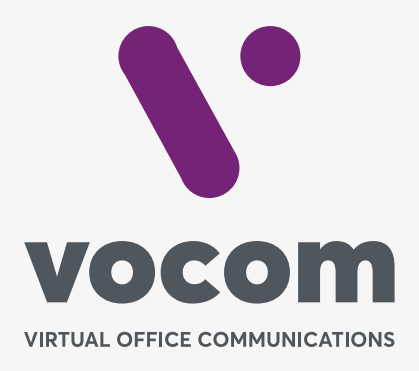

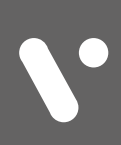

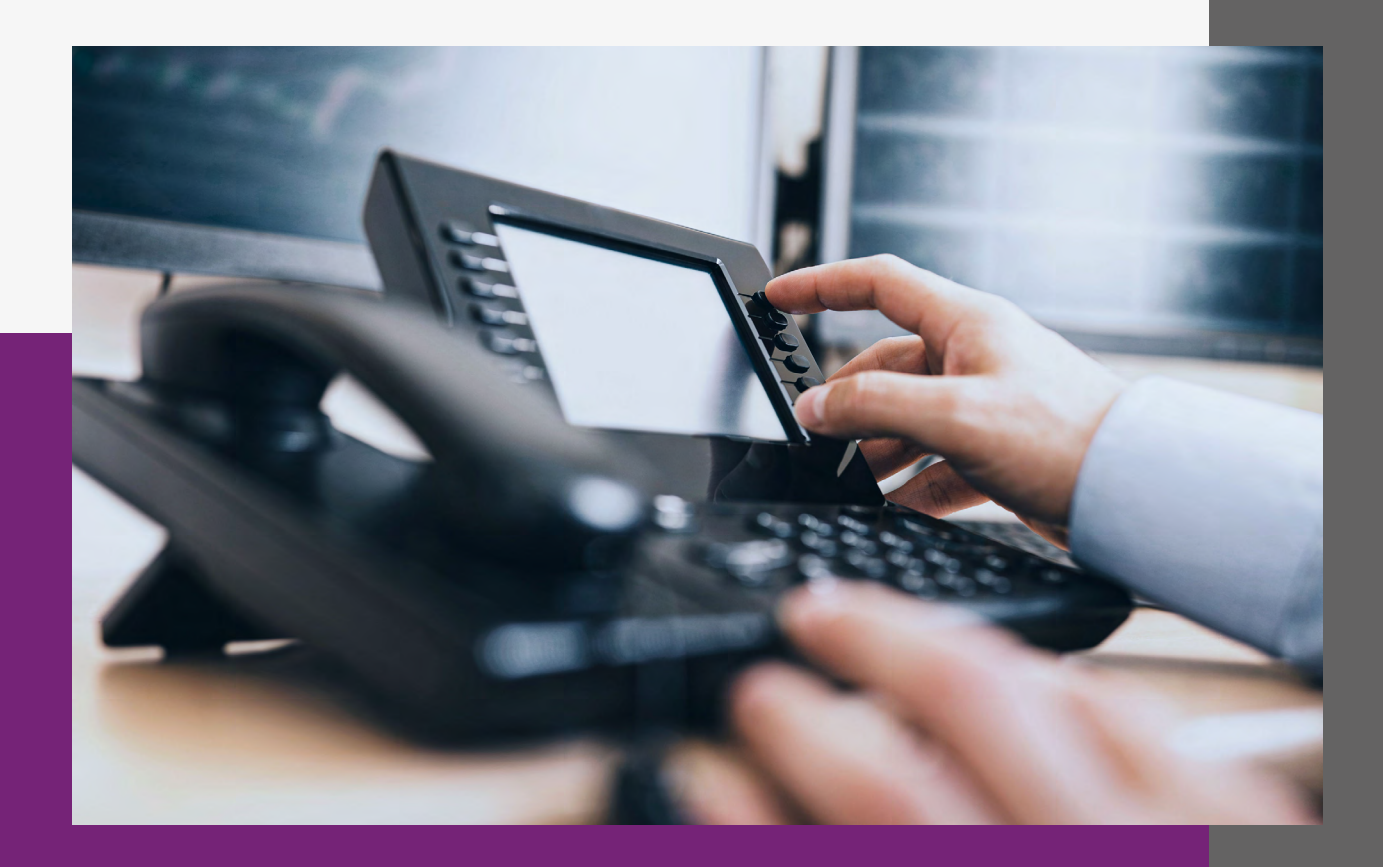

#### **Provisionamento**

O PABX permite a configuração automática (provisionamento) dos aparelhos Yealink.

Abaixo o passo a passo para o provisionamento. As telas podem variar de acordo com a versão do aparelho.

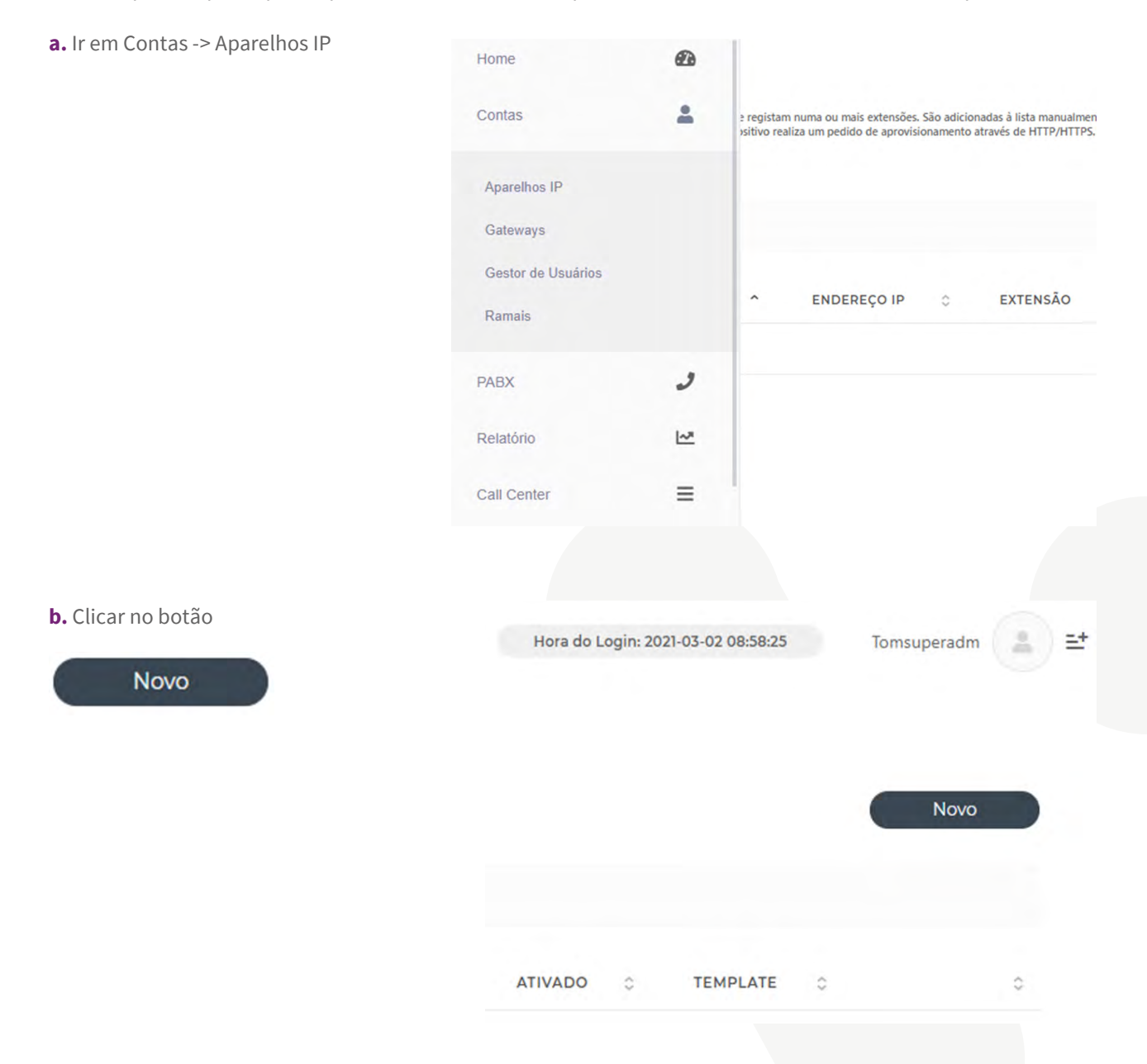

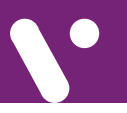

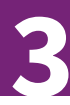

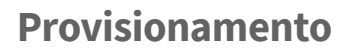

**b.** Inserir o número MAC no aparelho IP, a Linha e o Ramal.

| achar necessário, colo       | que uma des | crição. Clique em | Salvar |        |        |
|------------------------------|-------------|-------------------|--------|--------|--------|
|                              |             |                   |        | Voltar | Salvar |
| ENDEREÇO MAC<br>001565d08b6f |             | *                 |        |        |        |
| Linhas                       |             |                   |        |        |        |
| LINHA<br>1                   | •           | RAMAL<br>2003     |        |        |        |
|                              |             |                   |        |        |        |
| DESCRIÇÃO<br>Ramal Yealink   |             |                   |        |        |        |
| AVANÇADO                     |             | 0                 |        |        |        |
|                              |             |                   |        | Voltar | Salvar |
|                              |             |                   |        |        |        |
|                              |             |                   |        |        |        |
|                              |             |                   |        |        |        |
|                              |             |                   |        |        |        |
|                              |             |                   |        |        |        |
|                              |             |                   |        |        |        |
|                              |             |                   |        |        |        |
|                              |             |                   |        |        |        |
|                              |             |                   |        |        |        |
|                              |             |                   |        |        |        |
|                              |             |                   |        |        |        |
|                              |             |                   |        |        |        |

#### No aparelho Yealink

a. Faça o Reset de Fábrica

- b. Localize o IP dele através do visor indo em Menu
  -> Status
- **c.** Acesse-o via utilizando o navegador.

Os dados de acesso são:

Usuário: admin Senha: admin

Caso os dados acima não acessem, procure no manual do aparelho os dados padrões de acesso.

**d.** Após acessar o aparelho navegue para Settings e Auto Provision. Preencha a url http://pabx.vocom. com.br/provision sendo que pabx.vocom.com.br deve ser trocado pelo domínio do seu PABX.

Exemplo:

http://pabx.vocom.com.br/provision http://costumer.vocom.com.br/provision

Clique em

Autoprovision Now

### No aparelho Yealink

|                  | Status               | Account                 | Network                                                                                                    | DSSKey            | Features           | Settings                                                      | Directory                                                                          | Security                                                            |  |  |
|------------------|----------------------|-------------------------|----------------------------------------------------------------------------------------------------|-------------------|--------------------|---------------------------------------------------------------|------------------------------------------------------------------------------------|---------------------------------------------------------------------|--|--|
| Preference       | Auto Provision       |                         |                                                                                                    |                   |                    |                                                               | NOTE                                                                               |                                                                     |  |  |
| Time & Date      |                      | PNP Active              |                                                                                                    |                   | ● On ○ Off         |                                                               |                                                                                    |                                                                     |  |  |
| Time & Date      |                      | DHCP Active             |                                                                                                    | ● On ○ Off        |                    |                                                               | The IP phone can interoperate                                                      |                                                                     |  |  |
| Call Display     |                      | Custom Option(128~254)  |                                                                                                    |                   | 1                  |                                                               | auto provisioning server using<br>auto provisioning for deploying<br>the IP phones |                                                                     |  |  |
| Upgrade          | DHCP Option Value    |                         |                                                                                                    | yealink           |                    |                                                               | When the IP phone triggers to                                                      |                                                                     |  |  |
| Auto Provision   | Server URL           |                         |                                                                                                    | http://pabx.vocor | n.com.br/provision | perform auto provisioning, it will<br>request to download the |                                                                                    |                                                                     |  |  |
| Configuration    | User Name            |                         |                                                                                                    |                   |                    |                                                               | configuration files from the<br>provisioning server. During the                    |                                                                     |  |  |
| Configuration    |                      | Password                |                                                                                                    |                   | •••••              |                                                               |                                                                                    | auto provisioning process, the IF<br>phone will download and update |  |  |
| ial Plan         |                      | Attempt Expired Time(s) |                                                                                                    | 5                 |                    |                                                               | configuration files to the phone flash.                                            |                                                                     |  |  |
| Voice            | Common AES Key       |                         |                                                                                                    |                   | 9                  |                                                               | You can click here to get                                                          |                                                                     |  |  |
| Ring             | MAC-Oriented AES Key |                         |                                                                                                    |                   | ٩                  | more guides.                                                  |                                                                                    |                                                                     |  |  |
| Tanac            |                      | Zero Active             |                                                                                                    | Disabled 🗸        |                    |                                                               |                                                                                    |                                                                     |  |  |
| TUTICS           | Wait Time(1~100s)    |                         | 5                                                                                                    |                   |                    |                                                               |                                                                                    |                                                                     |  |  |
| Softkey Layout   |                      | Power On                |                                                                                                    | ● On ○ Off        |                    |                                                               |                                                                                    |                                                                     |  |  |
| TR069            | Repeatedly           |                         | ○ On                                                                                                    |                   |                    |                                                               |                                                                                    |                                                                     |  |  |
| Voice Monitoring | Interval(Minutes)    |                         | 1440                                                                                                    |                   |                    |                                                               |                                                                                    |                                                                     |  |  |
| SID              |                      | Weekly                  |                                                                                                    | ● On ○ Off        |                    |                                                               |                                                                                    |                                                                     |  |  |
| SIP              |                      | Time                    |                                                                                                    | 02 : 00 0         | 4 : 00             |                                                               |                                                                                    |                                                                     |  |  |
|                  |                      |                         |                                                                                                    | Sunday<br>Monday  |                    |                                                               |                                                                                    |                                                                     |  |  |
|                  | Day of Week          |                         | <ul> <li>Wednesday</li> <li>Thursday</li> <li>Friday</li> <li>Saturday</li> <li>Autoprovision Now</li> </ul> |                   |                    |                                                               |                                                                                    |                                                                     |  |  |
|                  |                      | Conf                    | irm                                                                                                    | 6                 | Cancel             |                                                               |                                                                                    |                                                                     |  |  |

Aguarde o aparelho reiniciar.

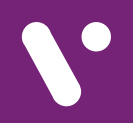

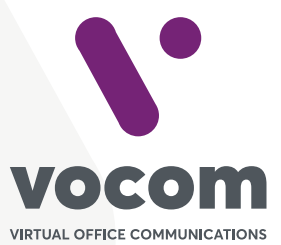

Av. das Nações Unidas 18801 cj 18-24 Santo Amaro, São Paulo/SP www.vocom.com.br